# **User Manual**

Of

**Citizen Login** 

For

# **Payment of Medical Reimbursement**

**Developed For:** 

# Department of Medical Health and Family Welfare, Uttar Pradesh

Version 1.0

Designed & Developed By: Team IT Cell DGMH UP

# **Table of Contents**

| 1. | About the Document |                                             |                                                       |    |  |  |  |
|----|--------------------|---------------------------------------------|-------------------------------------------------------|----|--|--|--|
|    | 1.1                |                                             | Overview                                              | 3  |  |  |  |
|    | 1.2                |                                             | Scope of the Document                                 | 3  |  |  |  |
|    | 1.3                |                                             | Intended Audience                                     | 3  |  |  |  |
|    | 1.4                |                                             | Document Convention                                   | 3  |  |  |  |
|    | 1.5                |                                             | System Requirements                                   | 3  |  |  |  |
| 2. | Abo                | About Registration of Medical Reimbursement |                                                       |    |  |  |  |
|    | 2.1 Introduction   |                                             | Introduction                                          | 4  |  |  |  |
|    | 2.2                |                                             | User/Applicant Type                                   | 4  |  |  |  |
|    | 2.3                |                                             | Terms & Conditions / Eligibility                      | 4  |  |  |  |
| 3. | Pro                | ss Flow                                     | 5                                                     |    |  |  |  |
| 4. | How to Apply       |                                             |                                                       |    |  |  |  |
|    | 4.1                |                                             | Accessing Portal                                      | 6  |  |  |  |
|    | 4.2                |                                             | Citizen Login Page (Registered User)                  | 8  |  |  |  |
|    | 4.3                |                                             | New Registration Link (New User)                      | 8  |  |  |  |
|    | 4.4                |                                             | Citizen Registration form                             | 9  |  |  |  |
|    | 4.5                |                                             | Mobile Verification form                              | 9  |  |  |  |
|    | 4.6                |                                             | Dashboard                                             | 10 |  |  |  |
|    |                    | a.                                          | Application Form for Payment of Medical reimbursement | 11 |  |  |  |
|    |                    | b.                                          | Preview Application Form                              | 13 |  |  |  |
|    |                    | c.                                          | Registration Confirmation                             | 13 |  |  |  |
|    |                    | d.                                          | Medical Reimbursement Dashboard                       | 14 |  |  |  |
|    |                    | e.                                          | Medical Reimbursement List                            | 15 |  |  |  |

#### 1. About the Document

#### 1.1 Overview

Citizen Login for Payment of Medical Reimbursement of Department of Medical Health And Family Welfare, Uttar Pradesh is an online web application which is developed for Citizen. Purpose of development of this web application is to provide convenience in the process of Payment of Medical Reimbursement.

## **1.2 Scope of the Document**

This document provides step by step guide on how to use the Online Web Based Software Application through Citizen Login.

#### **1.3 Intended Audience**

The Authorized User or Registered User (Citizens of Uttar Pradesh) would be intended audience for this Citizen Login of Department of Medical Health and Family Welfare, Uttar Pradesh.

#### **1.4 Document Convention**

This User Manual has following conventions:

- a. Fields which have \* sign at the end; indicate that those fields are mandatory.
- b. Error Messages will be displayed in Pop-up box.
- c. Success Messages will be mentioned in pop-up.
- d. All the menu links will be mentioned in the side menu.

## **1.5 System Requirements**

To run this application there are some basic requirements such as:

- a. Window's Machine
- b. Firefox 30 or above / Chrome 32 or above
- c. MS Office (2007 or Above)
- d. Internet Connectivity (256 Kbps or above)

# 2. About Registration of Medical Reimbursement

## 2.1 Introduction

Employees of state government can take benefit of medical reimbursement. For that they have to submit application form to their respective CMO/CMS. CMO/CMS verifies the details of the expenditure claimed by the employees and either he allows or reject the application.

## 2.2 User/Applicant Type

This document provides step by step guide on how to use the Online Web Based Software Application through Citizen Login

#### 2.3 Terms & Conditions / Eligibility

- It is the right of assigned authority to accept or reject the application form. If he/she rejects the application, will mention the "cause of rejection."
- After acceptance of application, CMO/CMS will further process the application after receiving of letter and required document from department of employee.
- After inspection of letter and document, CMO/CMS is authorized to accept or reject the application.
- If application will be accepted for further process, Sanction amount will be mentioned by CMO/CMS.
- After approval of amount, Computer Generated Certificate will be made available on the dashboard of applicants.
- Applicants can also collect their computer generated certificate from the office of CMO/CMS.

# 3. Process Flow

Below is the Process Flow Diagram of Citizen Login-Payment of Unsuccessful Family Planning for better understanding of user:

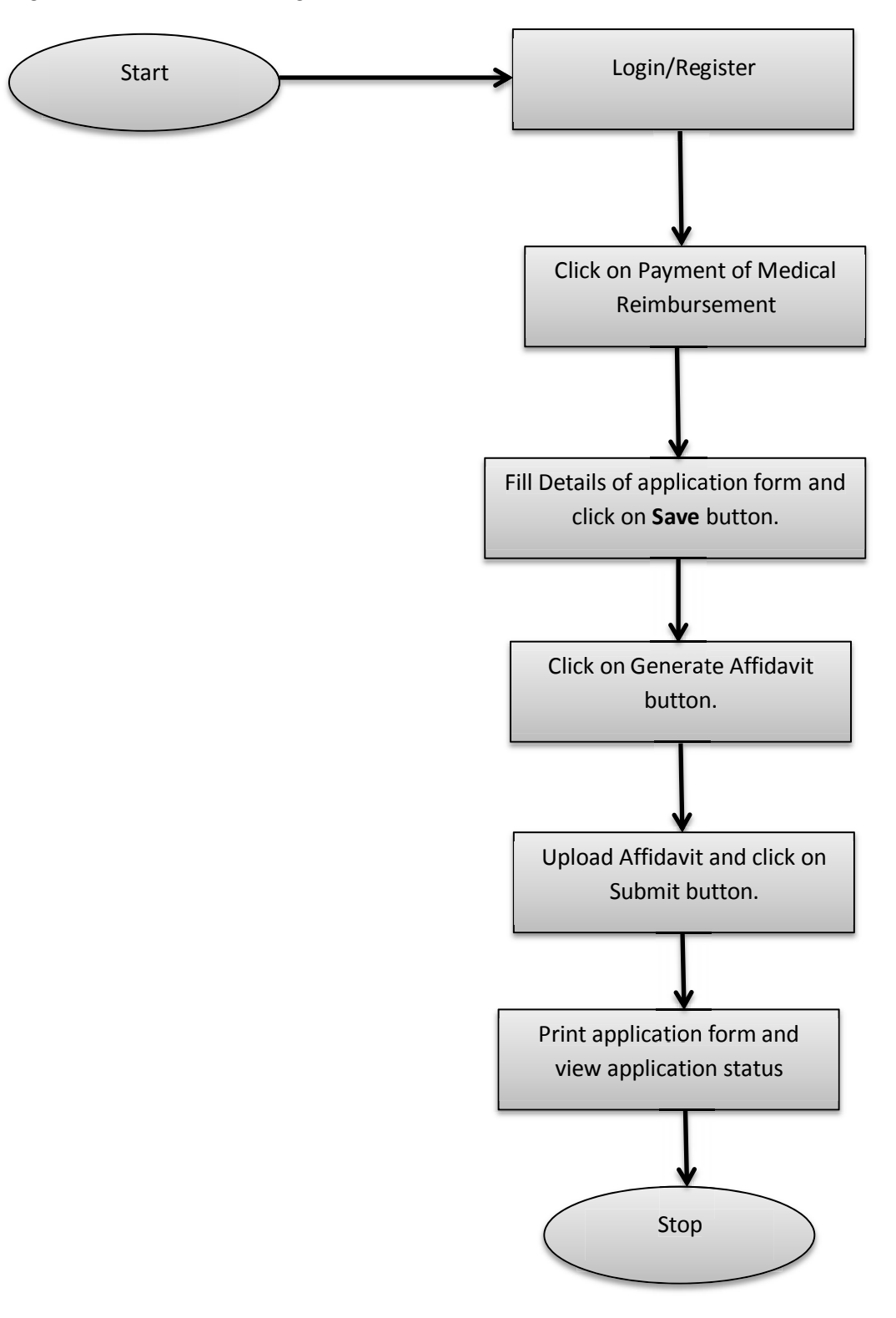

# 4. How to Apply

#### 4.1 Accessing Portal

To access the portal, type the address in the address bar as: <u>http://up-health.in.</u> User will be redirected to the home page of the online application. Once user will click on 'Link (mentioned below in image)' he/she will be navigated to Login page. User Manual of Citizen Login for Payment of Medical Reimbursement Department of Medical Health and Family Welfare, Uttar Pradesh Version 1.0

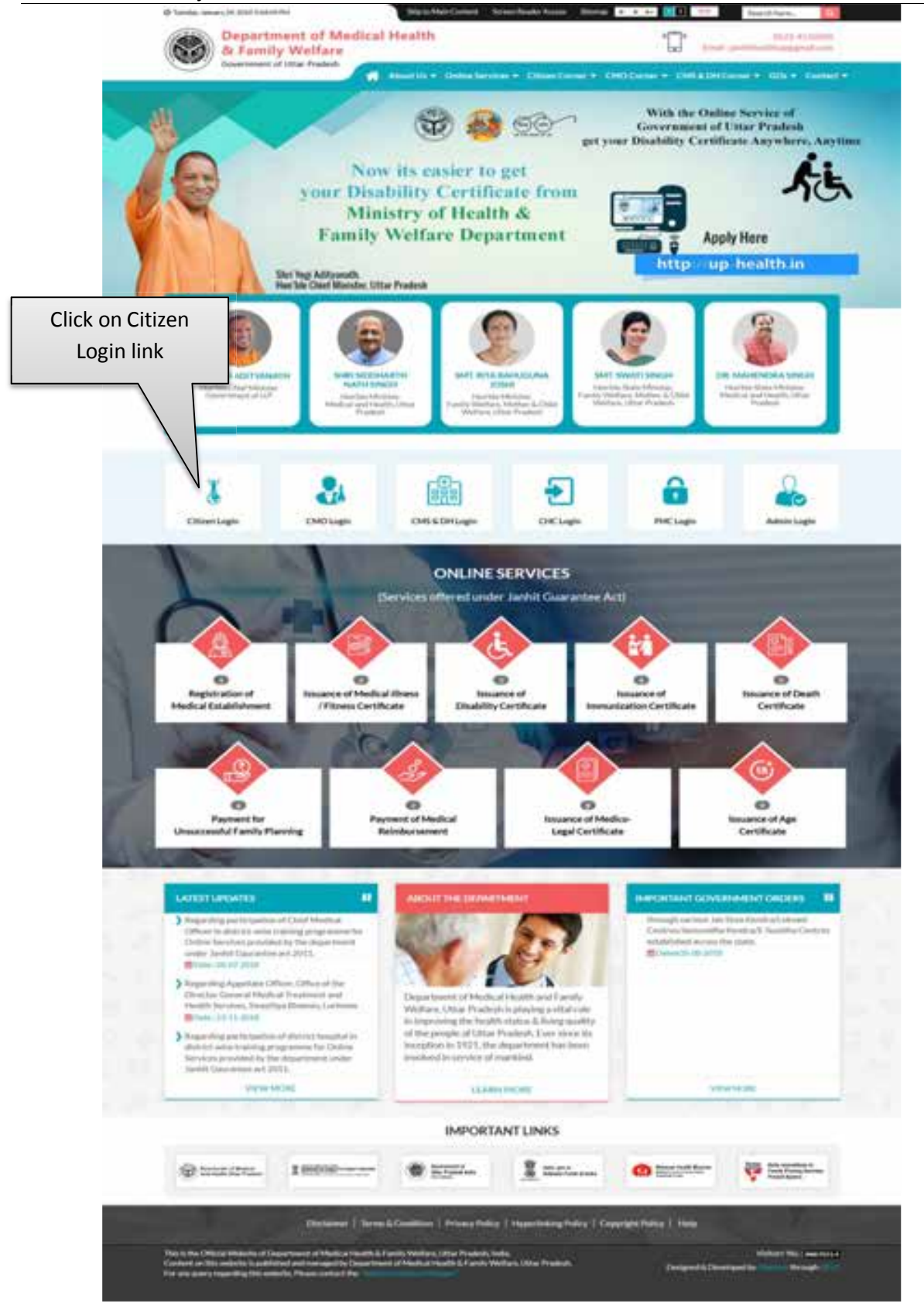

#### Image: Homepage

• Click on **Citizen Login** link as mentioned in the image. User will be navigated to Citizen Login page.

# 4.2 Citizen Login Page (Registered User)

• Citizen Login Page will be displayed as shown below:

|                                                                                                    | Login                      |   |
|----------------------------------------------------------------------------------------------------|----------------------------|---|
| ज्ये से पंजीवृत्य नामरिकों के लिए लागिन निर्देश<br>नागरित उपनर "Registered Mobile No.", "Password" और "C                                                                                                    | Registered Mobile Number * |   |
| Login' and the fiven and in such arouth ' Citizen's Dashb                                                                                                    | Registered Motule Number   |   |
| दि अप उपयुक्त जानकारी युवारा भरना वाली है तो "Reset" बटन पर हि                                                                                                    | Password *                 |   |
| ोटः -                                                                                                    | Pattaword                  |   |
| AND THE REPORT OF A DESCRIPTION OF A DESCRIPTION OF A DESCRIPANTO OF A DESCRIPTION OF A DESCRIPTION OF A DESCRIPTION OF A DES | Captcha *                  |   |
| रि आप पंजीकृत उपयोगकारी नहीं हैं, ती "For New Registration" !                                                                                                    | CAPTONA C2288              | C |
| Enter Registered Mobile                                                                                                    |                            |   |
| Number, Password and                                                                                                    | Login Reset                |   |
|                                                                                                    |                            |   |

Image: Citizen Login

• Enter **Registered Mobile Number, Password** and **Captcha** then click on **Login** button.

#### 4.3 New Registration Link (New User)

| जीकृत नागरिकों के लिए लॉगिन निर्देश                                                                     | Login                      |
|----------------------------------------------------------------------------------------------------|----------------------------|
| क्षने से पंजीकृत नार्वारकों के लिए लागिन निर्देश<br>जागीम अगम 'Registered Mobile No.', 'Password' और 'C | Registered Mobile Number * |
| "Login" and un lives were in paths arrest " Citizen's Dashin                                            | Regulating studies builder |
| भारि जान तन्त्रमा जाननारी पुनास नरना माली हे ती "Reset" बाहन मा छि                                      | Password *                 |
| जोटा -                                                                                                  | Password                   |
| lick on <b>New</b>                                                                                      | Capithe *                  |
| egistration link to                                                                                     | Loren Reset                |
| egister as a new user                                                                                   |                            |

Image: New Registration

• Click on **For New Registration** link as shown in image to register as new user.

#### 4.4 Citizen Registration Form

|                         | नागरिक पंजीकरण हेतु निर्देश :-<br>"Regisses" बाह पर किला बाहे से पाने नेवे दिए वर निर्देश<br>को अपने तरह से परे<br>1 तिह वर पाने में पूर जावकरों (देवे कि Juli Name, Father's<br>Name, Linte of Rich, Category, Model: Namber 2010 | Citizen Registration                      |
|-------------------------|----------------------------------------------------------------------------------------------------|-------------------------------------------|
|                         | ) "Register" ein is finne and it warme stabil salter                                                                                                    | Father's Name *                           |
|                         | <ul> <li>Nite dive it shift also satisfies</li> <li>Nite dive it shift also satisfies</li> </ul>                                                                                                    | Dute of Birth *                           |
|                         | <ul> <li>shift and/or this set, and "Lagar" to to belief<br/>free areas</li> </ul>                                                                                                    | Cotogory +                                |
|                         |                                                                                                    | Gender *<br>© Male © Female © Transpinder |
|                         |                                                                                                    | Mobile Number *                           |
| Fill the d<br>and click | letails correctly<br>on <b>Register</b>                                                                                                    | Email Address<br>Email Address            |
| button t                | o register as a                                                                                                    | Pataward *                                |
| new use                 | r.                                                                                                    | Confirm Paumont *                         |
|                         |                                                                                                    | Confirm Pacavalit                         |
|                         |                                                                                                    | Reglaber                                  |
|                         |                                                                                                    | (Beerld                                   |

Citizen Registration page will be displayed as shown below:

Image: New Registration Link

- Fill all the details and Click on **Register** button to get registered as a new user.
- Click on **Reset** button to reset the details.

#### 4.5 Mobile Verification form

• After completing the Registration Form an OTP will be sent on mobile number entered by you for mobile verification process. Mobile Verification page will be displayed as shown below:

User Manual of Citizen Login for Payment of Medical Reimbursement Department of Medical Health and Family Welfare, Uttar Pradesh Version 1.0

| नागरिक पंजीकरण हेतु निर्देश :-<br>'Register' बटन पर क्लिक करने से पहले नीने | Mobile Verification                                 |
|-----------------------------------------------------------------------------|-----------------------------------------------------|
| गे अच्छी तरह से पर्व:                                                       | A Fullier's Name                                    |
| nter OTP and click on                                                       | Dhyanshi Saxana                                     |
|                                                                             | Mobile Number                                       |
| erity button. Click on                                                      | DIG WARENESS TO TO TO TO TO TO TO TO TO TO TO TO TO |
| send button if no OTP                                                       | race of liver all 07P                               |
| received                                                                    | Teder S1P                                           |
| receiveu.                                                                   | Verify Braend Offi                                  |

#### Image: Mobile Verification

- Enter the OTP at given space and click on **Verify** button.
- If no OTP is received then click on Resend OTP button.

#### Note: User will have to login as mentioned in Point no. 4.2 after mobile verification.

#### 4.6 Dashboard

- After login user will be redirected to the dashboard.
- Dashboard will be displayed as below:

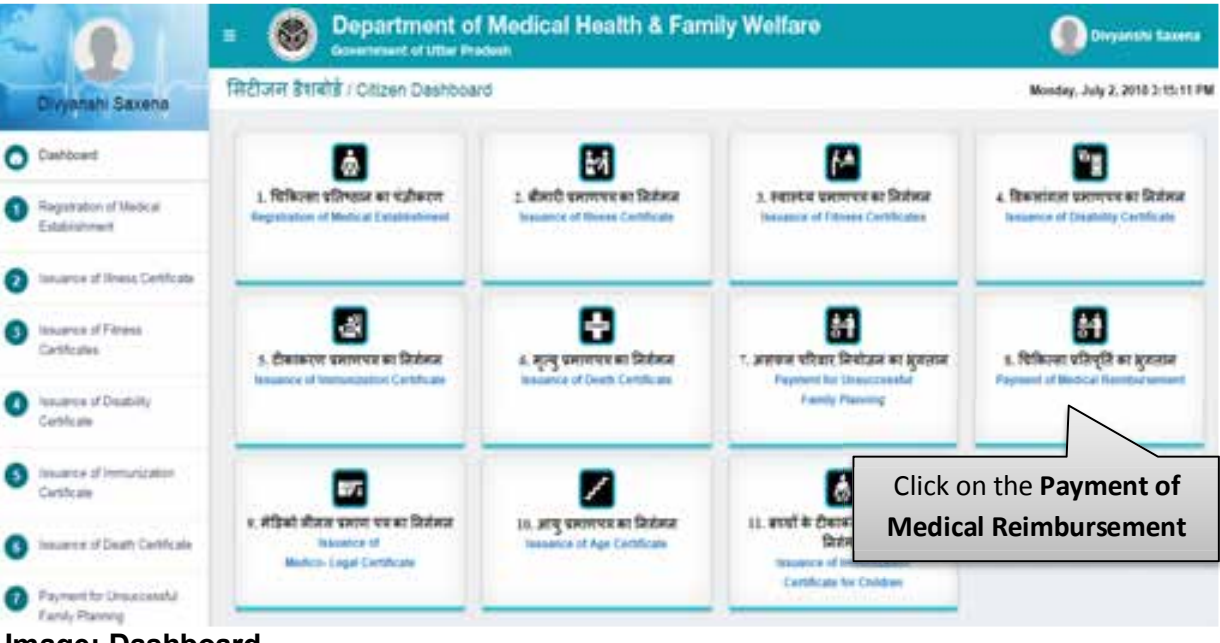

#### Image: Dashboard

- Click on the **Payment of Medical Reimbursement** to proceed.
- Instructions Page to fill application form will be displayed as shown below:

User Manual of Citizen Login for Payment of Medical Reimbursement Department of Medical Health and Family Welfare, Uttar Pradesh Version 1.0

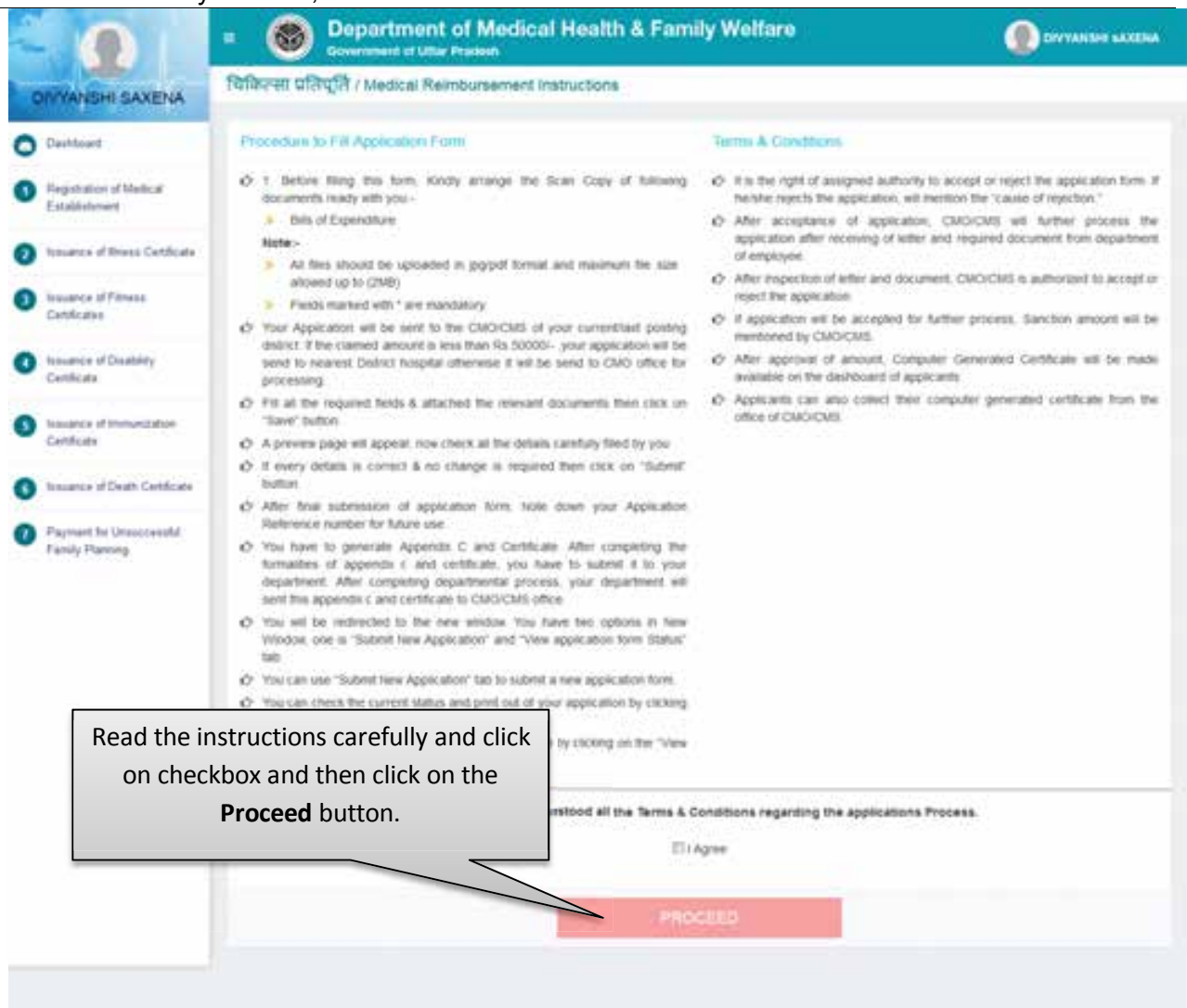

#### Image: Instructions to fill application form

• Read the instructions carefully and click on checkbox and then click on the **Proceed** button.

#### a. Application Form for Payment of Medical Reimbursement

• After clicking on Proceed button user will be redirected to the Application form for Payment of Medical Reimbursement. Page will be displayed as shown below: User Manual of Citizen Login for Payment of Medical Reimbursement Department of Medical Health and Family Welfare, Uttar Pradesh Version 1.0

|                                          | eri of Littles Western | and the second second                                                                                                    |                                     |  |  |  |
|------------------------------------------|------------------------|----------------------------------------------------------------------------------------------------|-------------------------------------|--|--|--|
| Application form for                     | Payment Of Media       | at freendursement                                                                                                    |                                     |  |  |  |
| Name - Address Togst average             | A spreaded priced by   | In any and any furners and measured the same                                                                                                    |                                     |  |  |  |
| TREATMENT TYPE                           |                        |                                                                                                    |                                     |  |  |  |
| Paint of Transmooth                      |                        |                                                                                                    |                                     |  |  |  |
|                                          |                        |                                                                                                    |                                     |  |  |  |
| ENPLOYEE DETAIL                          |                        |                                                                                                    |                                     |  |  |  |
| tatur                                    |                        | failer instantional lines.                                                                                                    | Terrative.                          |  |  |  |
| 10000                                    |                        | and the second states of the                                                                                                    | 1070.0000                           |  |  |  |
| Coparine Have                            |                        | man heaty respects an entrance.                                                                                                    | Automatical Nation                  |  |  |  |
|                                          |                        |                                                                                                    |                                     |  |  |  |
| Caller Of Buller                         |                        | Camport Colomba Colomba                                                                                                    | Second Star                         |  |  |  |
|                                          |                        |                                                                                                    |                                     |  |  |  |
| And play includes a local state local    | Nagagatan (d. 1        | 1.0 Mar. 4 Mar.                                                                                                    |                                     |  |  |  |
|                                          |                        |                                                                                                    |                                     |  |  |  |
| come terms"                              |                        | Diffus incharge Name"                                                                                                    | Arment                              |  |  |  |
|                                          |                        |                                                                                                    |                                     |  |  |  |
|                                          |                        |                                                                                                    |                                     |  |  |  |
| Life Patien                              |                        | -best-                                                                                                    | Paradar.                            |  |  |  |
| 1 Physics and the                        |                        | Contraction of the second second seco |                                     |  |  |  |
| PERMANENT ADD                            | NETHER SC              |                                                                                                    |                                     |  |  |  |
| Autom"                                   |                        | -                                                                                                    | lum -                               |  |  |  |
|                                          |                        | Oter Pratect                                                                                                    | -land-                              |  |  |  |
| Transmi                                  |                        |                                                                                                    |                                     |  |  |  |
| 1000                                     |                        |                                                                                                    |                                     |  |  |  |
|                                          |                        |                                                                                                    |                                     |  |  |  |
| PATIENT & GETAIL                         |                        |                                                                                                    |                                     |  |  |  |
| Augurating Medical Terror                | terrerent for 1        | streamter frank *                                                                                                    |                                     |  |  |  |
| to bear in dependent                     |                        | COM CAL                                                                                                    |                                     |  |  |  |
| fame have                                |                        | 14                                                                                                    | ferme"                              |  |  |  |
|                                          |                        |                                                                                                    | Think Transa China                  |  |  |  |
| Creates have-                            |                        | Pairs were linease blocking?                                                                                                    | Counted Internet                    |  |  |  |
| Contra Sagrad                            |                        | Tradition Private Frame                                                                                                    | Tragment Percent To 1               |  |  |  |
|                                          |                        | an Annaice                                                                                                    | And American                        |  |  |  |
| Protect Andrew 107                       |                        | "Baselini alli Irgirças"                                                                                                    |                                     |  |  |  |
| ADVANCE DETAIL                           |                        |                                                                                                    |                                     |  |  |  |
| Comme pini affekally (pane).             |                        |                                                                                                    |                                     |  |  |  |
|                                          |                        |                                                                                                    |                                     |  |  |  |
| DETAILS OF EXPER                         | KOMLARE                |                                                                                                    |                                     |  |  |  |
|                                          | er tipe - maren        |                                                                                                    | approximate pro-                    |  |  |  |
| 1.1.1.1.1.1.1.1.1.1.1.1.1.1.1.1.1.1.1.1. | e                      | Annual State of State of State | ACTORNEY.                           |  |  |  |
|                                          |                        | 140                                                                                                    |                                     |  |  |  |
|                                          |                        |                                                                                                    |                                     |  |  |  |
| NEAREST DISTRIC                          | T HOSPITALICARO        |                                                                                                    |                                     |  |  |  |
| UNINGSSIC                                |                        |                                                                                                    |                                     |  |  |  |
| BANK DETAILS OF                          | EMPLOYEE               |                                                                                                    |                                     |  |  |  |
| Red Inter                                |                        | drawly paral.                                                                                                    | ALCONT DURING T                     |  |  |  |
| at a so of fill a list                   | م مامخم؛ا -            |                                                                                                    |                                     |  |  |  |
| ect and fill all th                      | e details              |                                                                                                    |                                     |  |  |  |
|                                          | Save                   |                                                                                                    |                                     |  |  |  |
| d then click or                          |                        |                                                                                                    |                                     |  |  |  |
| d then click or                          |                        |                                                                                                    |                                     |  |  |  |
| nd then click or<br>button.              |                        | apple alors have a sprint pipe the last of the last                                                                                                    | mange & successful the period for a |  |  |  |

Image: Application Form for Payment of Medical Establishment

- Select and fill all the details of Application Form for Payment of Medical Reimbursement and click on **Save** button.
- After that a preview application form will open.
- Click on **Reset** button to reset the details.

#### b. Preview Application Form

• Preview Application form page will be displayed as shown below:

| - Aren- Ballina      | and the second second se |       |                   | 1                                      |
|----------------------|----------------------------------------------------------------------------------------------------|-------|-------------------|----------------------------------------|
|                      | Type of Teatment                                                                                                    | 1     | For OPD Treatment |                                        |
|                      | Employee Detail                                                                                                    |       |                   | 1                                      |
|                      | Full Name                                                                                                    | ¢.    | best.             | Check the details and click or         |
|                      | Father Name Husband Name                                                                                                    | 1     | test              | Submit button to proceed. Click o      |
|                      | Designation                                                                                                    | =     | test .            |                                        |
|                      | Department Name                                                                                                    | E.    | test              | Edit button if there is any correction |
| Scenario d'United    | Basic Salary/Last Salary Drawn                                                                                                    | ±1    | 25008             | in the application form                |
|                      | Asdhaar No.                                                                                                    | E.    | 454354556544      |                                        |
|                      | Date Of Birth                                                                                                    | 15    | 66/01/2001        |                                        |
|                      | Gender                                                                                                    | - E   | Actale            |                                        |
|                      | Mobile Number                                                                                                    | Ē     | 6564538538        |                                        |
|                      | Retired from Employsement                                                                                                    | Ę.    | 10                |                                        |
| anna d'fhan Tarrisan | Address of Current/Last Posting                                                                                                    |       |                   |                                        |
|                      |                                                                                                    | SUBME | - 1001            |                                        |
|                      |                                                                                                    | _     |                   |                                        |

#### Image: Preview Application form

- Check the details and click on Submit button to proceed.
- Click on Edit button if there is any correction in the application form.

#### c. Registration Confirmation

After submitting the application form, Registration Confirmation Page will open. Screen will be displayed as shown below :

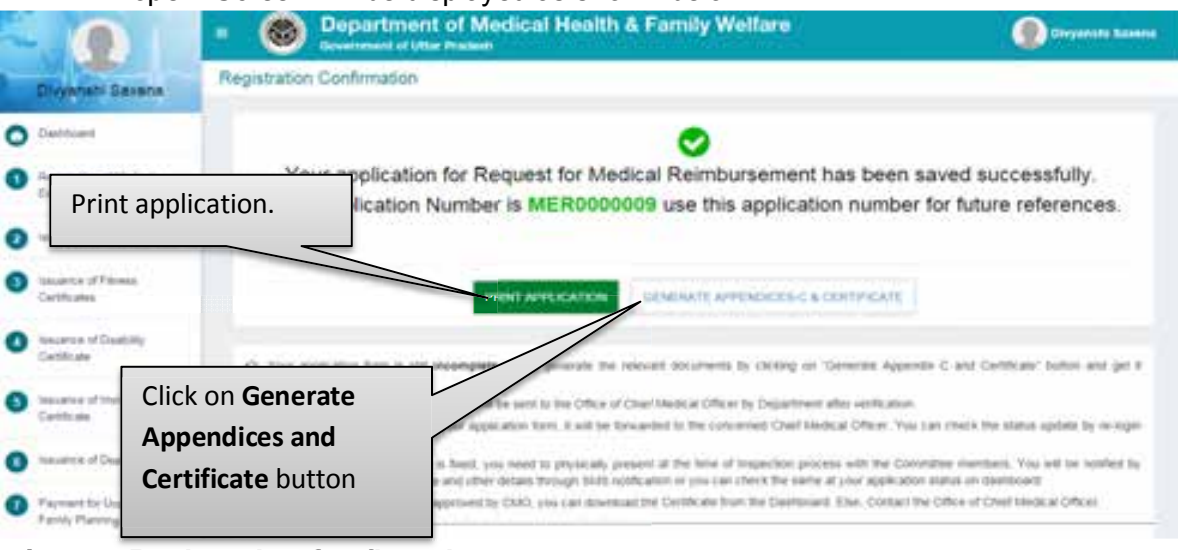

#### Image: Registration Confirmation

- Click on **Print Application** button to print application form.
- Click on Generate Appendences and Certificate button to generate certificate.
- After that user will be redirected to the Medical Reimbursement Dashboard.

#### d. Medical Reimbursement Dashboard

• Medical Reimbursement Dashboard will be displayed as shown below:

|                                        | • 🚳             | Department of Medical Health & Far<br>Scoursed of User Protect                 | nily Welfare                                                 | Divyanati barana       |
|----------------------------------------|-----------------|--------------------------------------------------------------------------------|--------------------------------------------------------------|------------------------|
| Divyenshi Saxena                       | चिकित्सा प्रति  | नेपूर्ति भुगतान डेराबोर्ड / Medical Reimbursement Dash                         | Coard                                                        |                        |
| Destated                               | 1               |                                                                                |                                                              |                        |
| Regultation of Medical Establishment   |                 | ۵                                                                              | Ø                                                            |                        |
| Dissuence of linees Centricate         |                 | Submit New Application                                                         | View Swhenitted Application Status                           |                        |
| Essuance of Fitness<br>Celtificates    |                 |                                                                                |                                                              |                        |
| Stewards of Disability<br>Catilization |                 |                                                                                |                                                              |                        |
| Steamer of Innunciation<br>Certificate | Click     Click | k on <b>Submit New Application</b> ta<br>k on <b>View Submitted Applicatio</b> | b to submit new applicat<br><b>n Status</b> tab to check the | ion form.<br>status of |
| C Innumia of Death Curcleses           |                 | application.                                                                   |                                                              |                        |
| Payment for Unsuccessful               |                 |                                                                                |                                                              |                        |

Image: Medical Reimbursement Dashboard

- Click on **Submit New Application** tab to submit new application form.
- Click on **View Submitted Application Status** tab to check the status of submitted application.

#### e. Medical Reimbursement List

 After clicking on View Submitted Application Status tab user will be redirected to Medical Reimbursement List page. Screen will be displayed as shown below:

| - 01                                         | Operation of Medical Health & Family Welfare     Operation                                                                                            | YANTHI WAXERIA    |
|----------------------------------------------|----------------------------------------------------------------------------------------------------|-------------------|
| DIVYANSHI SAXENA                             | Medical Reimbursement List                                                                                                    | BACK.             |
| O Centored                                   | Once your approaches turns is approved by the Chief Medical Officer CHO, you will be instituted by CMO through notification message around the sample | et sectors, Anna, |
| Repairation of Medical Establishment         | prie can downlaad the Vedical Relitansement Certificate from Download Certificate column.                                                             |                   |
| O Interact of Street Certificate             | 1 No. Application No. Application Date Applicant's Name Mobile Report Remark Elaise Print. Appendices                                                 | d & Centricate    |
| Insurce d'Ettess     Cattle des              | 1 MC5000000 2007/2018 lest 5554534534 Pendrg Transformer 2006/200                                                                                     |                   |
| Insurance of Disability     Certificate      | Click on <b>Print Form</b> button to print<br>the application form.                                                                                   |                   |
| S taxaette of termineculor<br>Cetificate     |                                                                                                    |                   |
| C Novanca of Death Certificate               | Click on Download button to download                                                                                                    |                   |
| Payment for Unsuccessful<br>Parries Planning | the Appendices-C & Certificate.                                                                                                    |                   |

Image: Medical Reimbursement List

- Click on **Print Form** button to print the application form.
- Click on the **Download** button to download the Appendices-C & Certificate.